### CHAMPLAIN COLLEGE

#### How to terminate/end job in Workday

If you have students that are no longer working for you please follow the below process to end their position.

There are 3 current situations that your student can have. If you do not know if you student has other jobs you will want to start at step 1. Workday will give you an error if that step will not work and you can continue on to step 2 or step 3 if necessary

#### 1. The student only has one job and it reports to you.

In this case you can go to the related actions off the student – job change and terminate

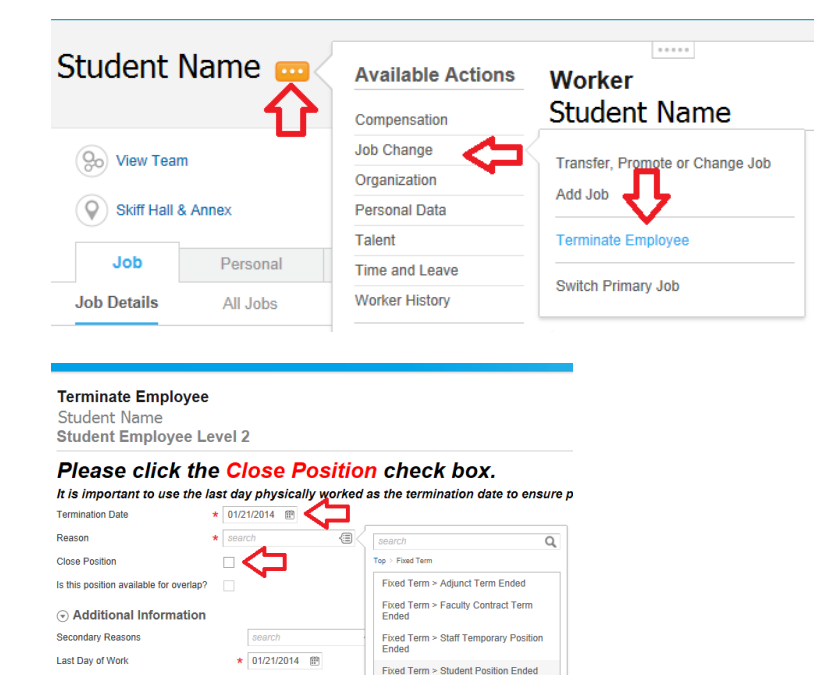

ህ

If your student does have multiple jobs you will get the below error: You will need to move on to step 2 or 3 now.

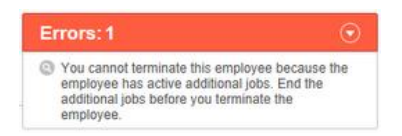

\* 01/21/2014 @

\_/\_/\_\_ @

Pay Through Date

Resignation Date

# 2. The Student has multiple jobs and the position that reports to you is NOT considered their primary position.

In this case you will just need to End the Additional Job. To complete this you can go to the related actions off the student – job change and End Additional Job

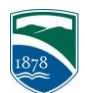

## CHAMPLAIN COLLEGE

| Student Name |          |                   |                                 |  |
|--------------|----------|-------------------|---------------------------------|--|
|              |          | Available Actions | Worker                          |  |
|              |          | Compensation      | Student Name                    |  |
| Other Jobs 🔹 |          | Job Change        | ransfor Bromoto or Change Joh   |  |
|              |          | Organization      | Fransier, Fromote of Change Job |  |
|              |          | Personal Data     | Add Job                         |  |
|              |          | Talent            | End Additional Job              |  |
| Job          | Personal | Time and Leave    | Quiltab Drimery Jak             |  |
| Job Details  | All Jobs | Worker History    | Switch Primary Job              |  |

## **3.** The Student has multiple jobs and the position that reports to you is considered their primary position.

In this case you will need to switch their primary job first - you can go to the related actions off the student – job change and Switch Primary Job. This will require an approval. When you are switching the primary job please make sure the put the effective date as the beginning of the pay period date (Ex. 12/29, 1/12, 1/26)

| Student Name         |                             |              |                           |                                |  |
|----------------------|-----------------------------|--------------|---------------------------|--------------------------------|--|
|                      |                             |              | Available Actions         | Worker                         |  |
|                      | 4                           | $\mathbf{A}$ | Compensation              | Student Name                   |  |
| On View Team         |                             |              | Job Change                | ransfer, Promote or Change Job |  |
|                      |                             |              | Organization              | Add Job                        |  |
| Skiff Hall & Annex   |                             |              | Personal Data             | Add Job                        |  |
|                      |                             |              | Talent Terminate Implyiee |                                |  |
| Job                  | Personal                    | C            | Time and Leave            |                                |  |
| Job Details          | All Jobs                    | Pro          | Worker History            | Switch Primary Job             |  |
| Details              |                             |              |                           |                                |  |
| Date and Reason      | Reason<br>Effective Date    | *<br>e *     |                           |                                |  |
| Proposed Primary Job | Primary Job<br>Proposed Pri | imary Job ★  |                           |                                |  |
| All Jobs             |                             |              |                           |                                |  |
| Primary Job          |                             |              |                           |                                |  |
| Additional Jobs      |                             |              |                           |                                |  |

After completing the switch primary job you will then need to end the job of your student.

To do this you can go to the related actions off the student – job change and End Additional Job

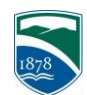